## A Guidance of Taking an Online Lecture of Research Ethics

Research ethics center, Research affairs

(e-mail: haimi@yonsie.ac.kr)

\* This online lecture is only in Korean.

1. Qualification of enrollment : Master or Doctor course students

- 2. Lecture period : Start date of lecture ~ Before period of final exam (Please be punctual)
  - ▶ 1<sup>st</sup> semester of 2021 : 2021. 3. 2 ~ 2021. 6. 4(23:50)
- 3. Way of enrollment
  - A. Log-in: <u>https://open.yonsei.ac.kr/</u>
  - B. Click the subjects enrolled after log-in: research ethics(online) RES0000-01

## 3. Method

- A. Log-in: https://open.yonsei.ac.kr/ (potal SSO interlock)
- B. Click the my class after sign up: Research ethics(On-line) RES0000.01

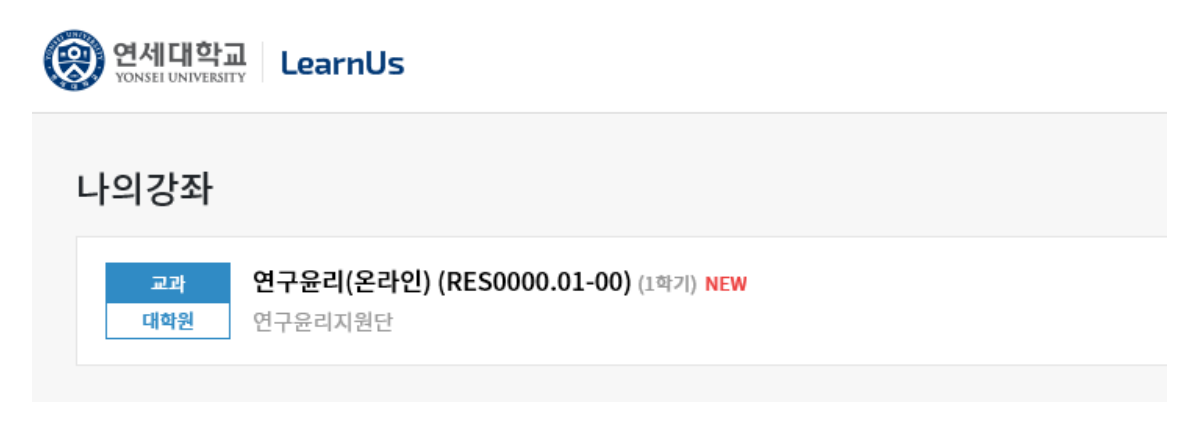

C. Check out the lecture outline after entering the classroom

강의개요

```
▶ 교육목적
  – 올바른 연구를 수행하기 위하여 연구자가 지켜야 할 연구윤리 의식 고취를 위해 연구수행 과정
중에 진실성(Integrity)을 확보하고, <u>연구부정행위</u>(Research Misconduct)나 부적절행위가 발생하지
않도록 교육하고자 함.
▶ 교육대상
 - 순강신청한 연세대학교 석 박사 학생
▶ 교육특징 및 기대효과
 - 바람직한 연구 수행을 위해 연구자들이 지켜야 할 행동양식에 대해 이해할 수 있다.
  - 연구부정행위의 대표적인 유형의 개념과 사례를 통해 그 특성을 이해하고 검증절차의 조치사항
에 대해 설명할 수 있다.
  - <u>인간대상</u> 연구 및 실험연구에 있어 생명윤리의 중요성 및 행정체계를 이해하고 실천할 수 있다.
▶ 기타
 (1) 7차시 동영상 <u>갔</u>의를 모두 100x 수강해야 학점을 이수 받을 수 있습니다.
   - 자동 성적 'P'로 반영/ 성적확인은 개별적으로 <u>학습진도</u> 현황에서 확인바람(전화로 문의 불
ZĐ.
   - 강의시간도 체크되므로 반드시 동영상 수강을 모두 완료해야 하며, 한 차시를 들을 때는 쉬지
<u>맞고</u> 모두 강의를 들을 수 있을 때 수강 바랍니다. 강의도중 쉬면 100% 완료로 되지 않을 수 있습니
CF.
(2) 전공에 관계없이 필요한 콘텐츠로 구성되어 있으므로 주제 내 문구(<u>이공계생을</u> 위한 연구윤리)
고려하지 마시기 바랍니다.
▶ 문의
```

- 학정번호 및 로그인 문의: 각 대학원 담당자 - <u>컨텐츠</u> 및 강의관련 문의: <u>연구처</u> 연구윤리센터(**☎**2123-5143)

```
    강의 종료일: 2021년 6월 4일(급) 23:50분까지
    매학기 기말시험(자율학습기간) 시작 전일까지 수강 완료
```

D. Click '주제별 학습활동(Study Ethics Lecture)'

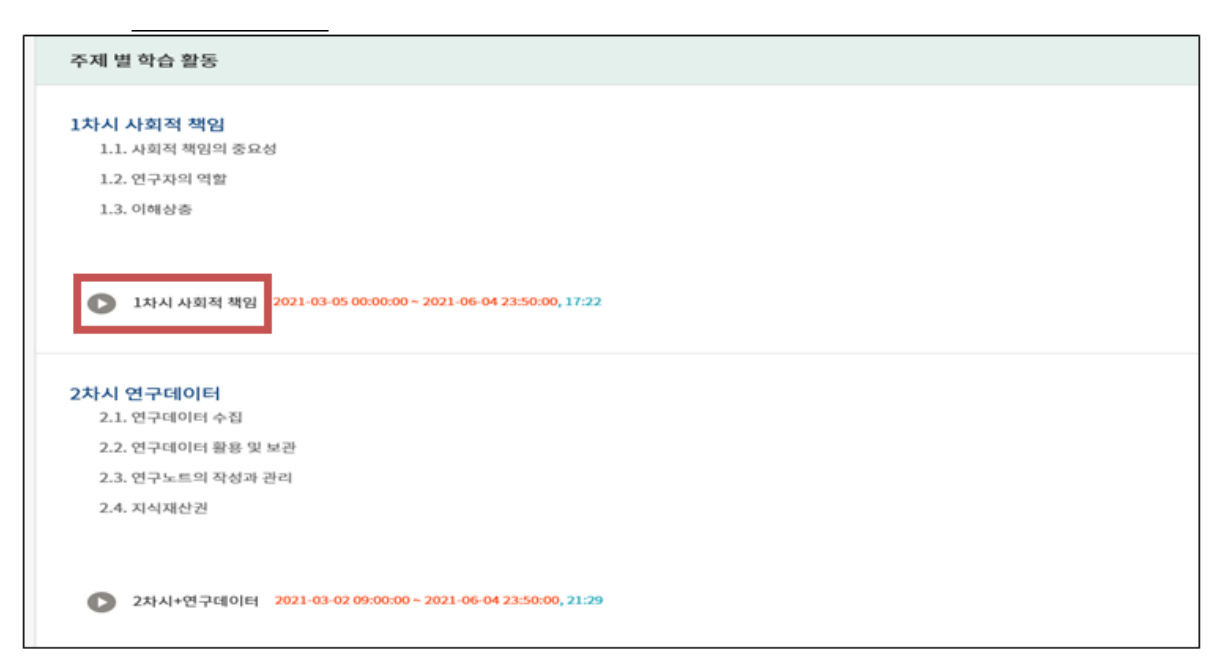

- E. Take a lecture after clicking the course
  - 100% complete for each chapter

- If you complete 100% of all(1 ~ 7chapter) courses, you will be automatically credited to

the credit as 'P'.

1차시 <사회적 책임> 1.1. 사회적 책임의 중요성 1.2. 연구자의 역할 1.3. 이해상충 2차시 <연구데이터> 2.1. 연구데이터 수집 2.2. 연구데이터 활용 및 보관 2.3. 연구노트의 작성과 관리 2.4. 지식재산권 3차시 <출판윤리> 3.1. 중복게재의 유형 3.2. 중복게재의 판단기준 3.3. 저자자격 3.4. 저자 선정과 투고 3.5. 편집인과 심사자의 윤리 4차시 <연구부정행위> 4.1. 위조, 변조, 표절 4.2. 부당한 중복게재 4.3. 연구부정행위의 판단 기준 5차시 <연구공동체> 5.1. 연구실 문화 5.2. 바람직한 <u>멘토링</u> 5.3. 공동연구 6차시 <생명윤리 1> 6.1. 인간대상 연구의 원칙과 실제 7차시 <생명윤리 11> 7.1. 인체유래물의 원칙과 실제 7.2. 실험동물 보호의 원칙 7.3. 실험동물 보호의 실제

## F. ex) 1<sup>st</sup> chapter screen

(When you listen to one class, you must take all classes without taking a break to be 100% complete.)

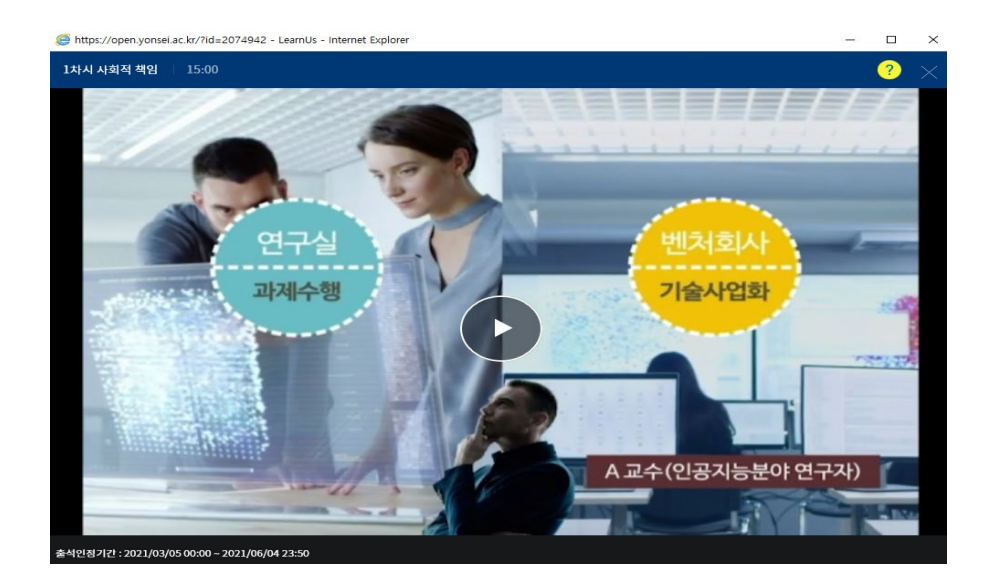

- G. Verifying your grades
  - Check <학습진도현황> at '성적/출석관리'

 $\rightarrow$  Automatic P-grade processing if the progress rate is all 100% (if 1% is insufficient, NP(None-

pass))

\* In LearnUs, only the progress rate(%) can be confirmed. The credit will be automatically credited upon completion of the course. P(pass) verification is not possible at LearnUs, so check only the progress rate.

| 역실 홈                                    | ↑ / %                             | 2윤리(온라인) (R                                                                                                    | (E50000.01-00) / 연구윤리지원단 학생의 전도                   |              |                                                              |                                                 |                            |
|-----------------------------------------|-----------------------------------|----------------------------------------------------------------------------------------------------|---------------------------------------------------|--------------|--------------------------------------------------------------|-------------------------------------------------|----------------------------|
| 2백왕보 •<br>- 전도계목시<br>- 전다동집<br>- 전다동집 • | 연구윤리지원단 학생의 진도                    |                                                                                                    |                                                   |              |                                                              |                                                 |                            |
| 학습진도현물<br>오프라면출세부                       |                                   | 박연                                                                                                    | rethics                                           |              |                                                              |                                                 |                            |
| 성적부                                     |                                   | 이름                                                                                                    | 연구윤리지원단                                           |              |                                                              |                                                 |                            |
| 7년 말림 <del>•</del>                      |                                   | 유대 전화                                                                                                    |                                                   |              |                                                              |                                                 |                            |
| RA 2017                                 |                                   |                                                                                                    |                                                   |              |                                                              |                                                 |                            |
| CMS WEEK                                |                                   |                                                                                                    |                                                   |              |                                                              |                                                 |                            |
| 120.                                    |                                   |                                                                                                    |                                                   |              |                                                              |                                                 |                            |
| 2 준리 •<br>교수회선으로 전환                     | <b>54</b>                         |                                                                                                    |                                                   | 장책 자료        | 콘텐츠 걸어                                                       | 최대 학습위치                                         | 85§                        |
| 근리 -<br>교수회언으로 전환<br>명동                 | <u>हम</u><br>1                    | O12442                                                                                                    | 14 <b>1</b> 18                                    | 중역 자료        | 문맨츠 점이<br>17:22                                              | 최대 학습위치<br>03:09<br>성제22기(2)                    | 828<br>18.14               |
| 근려 •<br>교수위면으로 전환                       | 54<br>1<br>2                      | <ul> <li>1म्र/ म्ह</li> <li>2म्र/+१</li> </ul>                                                                                                    | াধ ক্ষ্ম                                          | 중액자료         | 문맨츠 혐이<br>17:22<br>21:29                                     | 최대 학습위치<br>03:09<br>전4027(2)<br>·               | 854<br>18.14               |
| 2건리 •<br>고수희전으로 진황<br>활동                | <u>ठ</u> म्<br>1<br>2<br>3        | ) १४५.५४<br>) १४५.५७<br>) ३४५.७१                                                                                                    | (स क्व)<br>7-40m<br>9£4                           | <b>공에 자료</b> | 문맨츠 300<br>17:22<br>21:29<br>33:00                           | 최대 학습위치<br>03:09<br>성색25가(2)<br>-               | 1814                       |
| 금려 -<br>고수최면으로 진황<br>확장                 | 84<br>1<br>2<br>3<br>4            | 01X448<br>02X4+@-<br>03X488<br>04X407                                                                                                    | 14 백일<br>구석이에<br>12 리<br>고부동행위                    | <b>咨询</b> 利率 | 문맨츠 칩이<br>17:22<br>21:29<br>33:00<br>19:51                   | 教徒 竹会将以<br>03.09<br>创 40k27(2)                  | 128<br>14.81<br>-<br>-     |
| 금려.<br>교수확인으로진왕<br>활동                   | 54<br>1<br>2<br>3<br>4<br>5       | 0 1244 442<br>0 2244 + 25<br>0 3244 # 25<br>0 4244 22<br>0 5244 22<br>0 5244 22<br>0 5244 22                                                                                                    | [적 백일<br>2년리<br>2년 전<br>2 - 구 5월 위<br>2 - 군 5 백 위 | <b>경역 자료</b> | 문맨초 중에<br>17:22<br>21:29<br>33:00<br>19:51<br>25:33          | 최대 학율위치<br>03:09<br>성태27(2)<br>-                | 1218<br>-<br>-<br>-<br>-   |
| 다 근데 -<br>고수의선으로 진왕<br>(安종 -            | 844<br>1<br>2<br>3<br>4<br>5<br>6 | <ul> <li>२३२२ २४</li> <li>२३२२ २४</li> <li>२३२२ २४</li> <li>३३२२ २४</li> <li>३३२ ४४</li> <li>३३२ ४४</li> <li>३३४२ ४४</li> <li>३३४२ ४४</li> <li>३४२ ४४</li> <li>३४४ ४४</li> <li>३४४ ४४</li> <li>३४४ ४४</li> <li>३४४ ४४</li> <li>३४४ ४४</li> <li>३४४ ४४</li> <li>३४४ ४४</li> <li>३४४ ४४</li> <li>३४४ ४४</li> <li>३४४ ४४</li> <li>३४४ ४४</li> <li>३४४ ४४</li> <li>३४४ ४४</li> <li>३४४ ४४</li> <li>३४४ ४४</li> <li>३४४ ४४ ४४</li> <li>३४४ ४४</li> <li>३४४ ४४</li> <li>३४४ ४४</li> <li>३४४ ४४ ४४</li> <li>३४४ ४४</li> <li>३४४ ४४ ४४</li> <li>३४४ ४४ ४४</li> <li>३४४ ४४ ४४ ४४</li> <li>३४४ ४४ ४४</li> <li>३४४ ४४ ४४ ४४ ४४</li> <li>३४४ ४४ ४४ ४४ ४४ ४४ ४४ ४४ ४४ ४४ ४४ ४४ ४४</li></ul> | [적 핵심<br>구석이에<br>18년리<br>구구동해<br>유선 1             | <b>공역 자료</b> | 2 (8 & 50)<br>17:22<br>21:29<br>33:00<br>19:51<br>25:33<br>0 | 其(3) 학습위치<br>03.09<br>성석(27) (2)<br>-<br>-<br>- | 858<br>1814<br>-<br>-<br>- |